## KI SA KI ESTATI A NAN KA SITWAYÈNTE MWEN AN?

Lè ou resevwa yon resi oswa frè avi apwobasyon egzansyon nan lapòs la, ou ka kòmanse tcheke estati a nan ka sitwayènte ou so entènèt. Sa a pral premye moso lèt ou pral resevwa nan lapòs nan men USCIS, jiska yon mwa apre ou te bay aplikasyon ou la. Asire ke ou konsève moso lèt sa pou sa kontinye tcheke estati ka w la. *Tanpri kenbe nan tèt ou ke li se yon bagay nòmal pou tan plizyè mwa ant randevou*.

## Enstriksyon pou tcheke estati ka w la nan telefòn:

- 1. Rele 1-800-375-5283
- 2. Pouse 1 pou kontinye nan lang Anglè; Press 2 for Spanish
- 3. Pouse 1 pou sèvis imigrasyon
- 4. Pouse 1 pou tcheke estati yon aplikasyon
- 5. Pouse 1 si ou konnen nimewo resi ou
- 6. Antre nimewo ka w ki gen 13 karaktè (anjeneral li kòmanse ak NBC\*)
- 7. Pouse 1 pou konfime nimewo a out e antre nan
- 8. Koute estati aktyèl la nan ka w la.

## Enstriksyon pou tcheke estati ka w la so entènèt:

- Gade resi ou oswa frè avi apwobasyon egzansyon ou. Nan kwen an gòch anwo, pral gen yon "Nimewo Aplikasyon" oswa "Nimewo Resi." Li anjeneral kòmanse ak "NBC" oswa "IOE." Se nimewo sa ou pral sèvi pou gade estati ka w la sou entènèt.
- Ale nan <u>www.uscis.gov</u> epi klike sou "Tcheke Dènye Nouvèl Ka Ou" nan direksyon mitan paj la. Wè imaj ki anba a (maké).

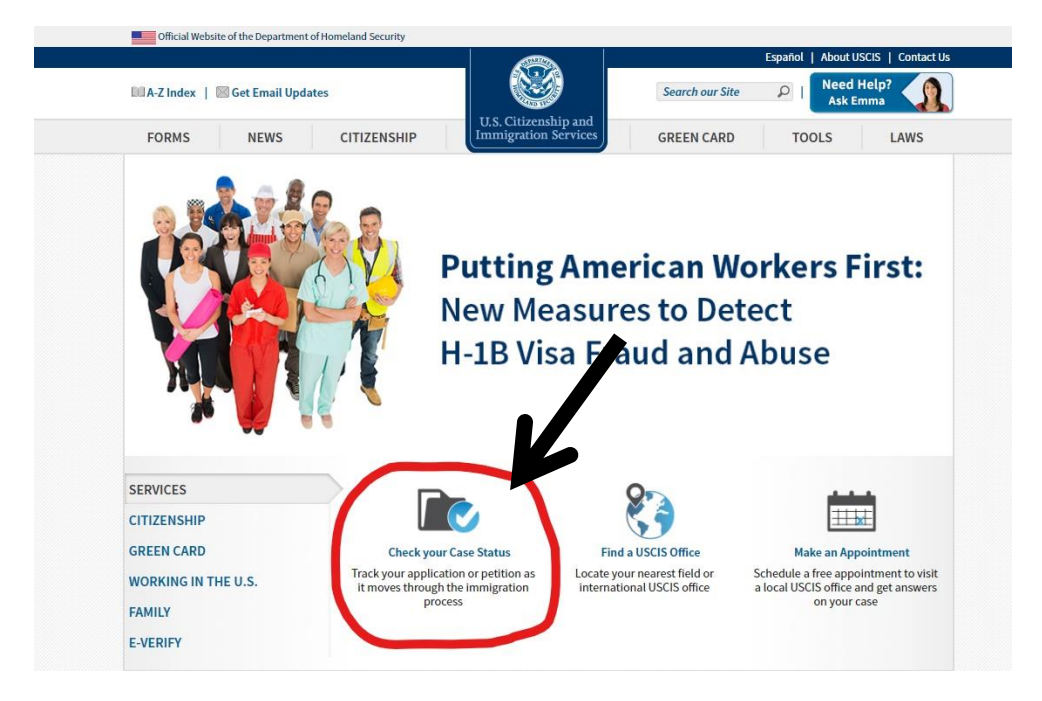

3. Sa pral mennen ou nan yon paj nouvo kote ou pral antre nimewo aplikasyon w la owsa nimewo resi nan bwat la.

| <u>Login</u> or <u>Sign up</u> |                 |                          |            |            |      |
|--------------------------------|-----------------|--------------------------|------------|------------|------|
| FORMS NEWS                     | CITIZENSHIP     | Immigration Services     | GREEN CARD | TOOLS      | LAWS |
|                                |                 | CASE STATUS              |            |            |      |
|                                |                 | ONLINE                   |            |            |      |
|                                |                 | Enter a Receipt Number 🥐 |            |            |      |
|                                |                 |                          |            |            |      |
|                                |                 |                          |            |            |      |
|                                | -               | CHECK STATUS             |            |            |      |
|                                |                 | PRIVACY ACT STATEMENT    |            |            |      |
|                                |                 | <b>b</b>                 |            |            |      |
| 14/1-                          | ·               |                          |            |            |      |
| Why                            | y sign up for a | in                       | • • • •    |            |      |
|                                | account?        |                          | M ACC      | OUNT LOGIN |      |
|                                | Click Here      |                          | ① SIG      | N UP       |      |
|                                |                 |                          |            |            |      |
|                                |                 | RELATED TOOLS            |            |            |      |
|                                |                 |                          |            |            |      |

4. Lò ou fin klike sou "tcheke estati," ou pral mennen li bay yon paj ki pral di w estati ka sitwayènte ou.

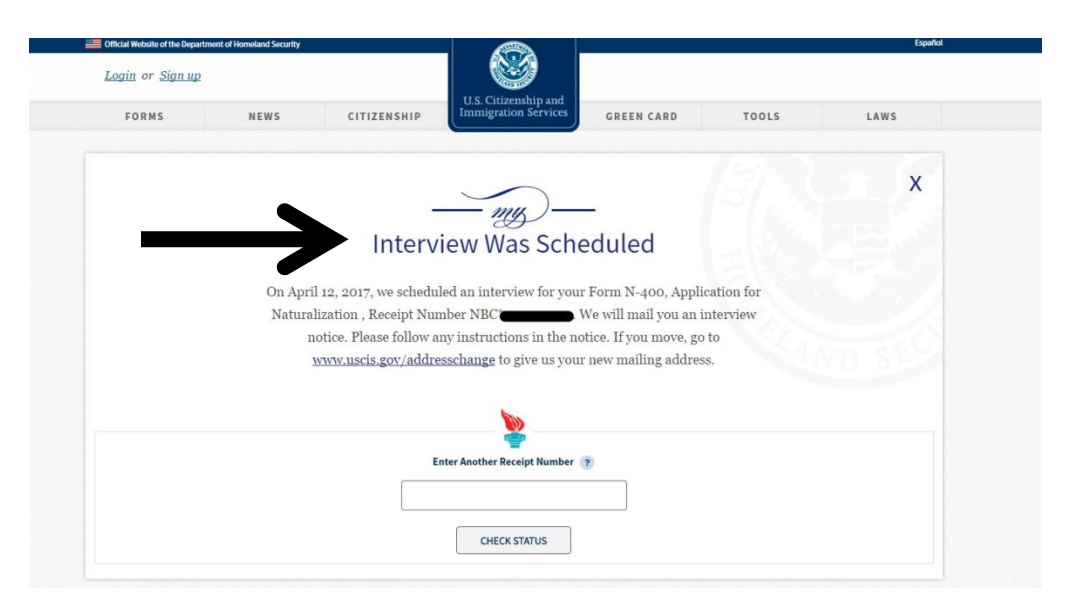

**Remak:** Sa a PA ofri ou ak dat egzat ak lè randevou a (yo). Li sèlman di ou si ou gen randevou ki fèt ak si yon avi te voye nan lapòs la. Tout dat ak lè randevou yo pral voye pa lapòs. Tanpri asire w ke w tcheke bwat lapos ou regilyèman. Estati a sou entènèt la pa toujou mete ajou sou yon baz regilye epi li ka pa avèk presizyon ki ap reprezante estati ka-a.